### Umstellung auf das Sm@rt-TAN photo-Verfahren

- 1. Melden Sie sich auf unsere Internetseite www.spreewaldbank.de über den Button "Login" mit Ihrem VR-NetKey oder Alias und Ihrer PIN an.
- 2. Wählen Sie unter dem Reiter "Banking Service" den Menüpunkt "TAN-Verwaltung" aus.

| Banking Brokerage            | UnionDepot Postfac    | :h                |     |                                       |                           |     |
|------------------------------|-----------------------|-------------------|-----|---------------------------------------|---------------------------|-----|
| Übersicht Umsatzanzeige      | Zahlungsaufträge Fina | inzmanager Angebo | ote | Service                               |                           |     |
| > Banking > Übersicht > Pers | onen und Konten 🔽     |                   |     | Service                               | 1                         | ×   |
| Dorsonon un                  | d Konton              |                   |     | Online-Banking                        | Weitere Services          |     |
| reisonen un                  | u Konten              |                   |     | >TAN-Verwaltung                       | > paydirekt               | - 8 |
|                              |                       |                   |     | > PIN ändern                          | > Freistellungsauftrag    | - 8 |
| EBL Demokonto (5             | EBL Demokonto (57000) |                   |     | > Alias                               | > Handy laden             | - 1 |
|                              |                       |                   |     | > My eBanking                         | > Geld senden & anfordern | - 1 |
|                              |                       |                   |     | > Online-Zugang sperren               | > Benachrichtigungen      | - 1 |
| Bezeichnung 🗢                | Konto-Nr. 🗢           | Saldo 🗢           | Ak  |                                       | > Dispokredit ändern      | . 1 |
| Kontokorrent                 | 5700000               | 1.407,52 EUR      | E   | Konten und Verträge Persönliche Daten | Service von A bis Z       |     |
| Kontokorrent                 | 57000018              | -4.344,03 EUR     | E   | > Online-Verträge                     |                           |     |
| Kontokorrent                 | 57000026              | 716,16 EUR        | Br  | tte wählen 💟                          | 07935 9112-171            |     |

3. Klicken sie in der TAN-Verwaltung bei dem TAN-Verfahren "**Sm@rt-TAN plus**" in der Spalte "**Aktionen**" auf den Button "**Ändern**".

> Banking > Service > Online-Banking > TAN-Verwaltung 🔽

# **TAN-Verwaltung**

#### TAN-Service

| Art                                                              | Vom        | Status    | Aktionen                                                             |
|------------------------------------------------------------------|------------|-----------|----------------------------------------------------------------------|
| Sm@rt-TAN plus<br>Kartennummer: 17000346640<br>Verfalljahr: 2017 | 21.07.2016 | verfügbar | <ul> <li>Ändern</li> <li>Synchronisieren</li> <li>Sperren</li> </ul> |

4. Tragen Sie im Eingabefeld für den **Lesertyp** die Lesertyp-ID Ihres neuen Smart-TAN photo-Lesers ein.

### Vasco DIGIPASS 882 Lesertyp-ID = 1A4408822167

# Sm@rt-TAN plus ändern

Ändern Chipkarte:

Bitte wählen Sie eine gültige Karte aus:

VR-BankCard, Karten-Nr. 17000346640, Gültig bis 2017

#### TAN-Generator:

Bitte teilen Sie uns den von Ihnen verwendeten Lesertyp Ihres TAN-Generators mit:

1. Stecken Sie Ihre Chipkarte in den TAN-Generator. Je nach Lesertyp drücken Sie entweder die TAN-Taste und geben den Start-Code "09" ein (ggf. "OK" drücken) oder drücken Sie "Menü" und wählen den Menüpunkt "3 - Leser Info".

V

2. Der 12-stellige Code Ihres Lesertyps wird nun auf dem Display angezeigt.

| Geben Sie hier bitte Ihren Lesertyp ein (12-stelliger Wert): | 1A4408822167           |
|--------------------------------------------------------------|------------------------|
|                                                              |                        |
|                                                              | Eingaben prüfen Zurück |

Bestätigen Sie anschließend Ihre Eingabe mit einem Klick auf den Button "**Eingabe** prüfen".

 Um die Änderung zu bestätigen werden Sie nun am Bildschirm aufgefordert eine TAN einzugeben. Wählen sie hierzu die Option "TAN-Eingabe durch Farbcode-Erkennung (Smart-TAN photo)" aus.

Die Erstellung der TAN erfolgt hierbei schon mit dem neuen Sm@rt-TAN photo-Verfahren. Beachten Sie hier zur Vorgehensweise die Beschreibung am Bildschirm.

Hinweis:

Zur TAN-Generierung benötigen Sie Ihre bestehende Chipkarte. Nach der Änderung verwenden Sie bitte nur noch Ihre neue Chipkarte.

TAN-Eingabe durch Farbcode-Erkennung (Sm@rt-TAN photo)

- 1. Stecken Sie Ihre Chipkarte in den TAN-Generator und drücken "Scan".
- Halten Sie den TAN-Generator so vor die Farbcode-Grafik, dass der Farbcode in der Anzeige vollständig angezeigt wird.
- 3. Prüfen Sie die Anzeige auf dem Leserdisplay und drücken "OK".
- Prüfen Sie den Hinweis (Kartennummer Ihrer Chipkarte) auf dem Leserdisplay und bestätigen diesen dann mit "OK" auf Ihrem TAN-Generator.
- Bitte beachten: Überprüfen Sie die Anzeige des TAN-Generators immer anhand der Original-Transaktions-Daten - z.B. einer Rechnung.

|        | <br>******* |
|--------|-------------|
| - C 12 | <br>        |
|        |             |
|        |             |
|        |             |
| 1.1    |             |
|        |             |
|        |             |
|        |             |
|        |             |
|        |             |
| •••    | <br>        |

TAN-Eingabe durch optische Erkennung (animierte Grafik)
 TAN-Eingabe durch manuelle Erfassung

6. Tragen Sie nun die Ihnen im Sm@rt-TAN photo-Leser angezeigte TAN in die Eingabemaske am Bildschirm ein und bestätigen die Eingabe mit **"OK**".

| Bitte geben Sie die auf Ihrem TAN-Generator angezeigte TAN ein: |   | ОК |
|-----------------------------------------------------------------|---|----|
|                                                                 | L |    |

7. Wählen Sie unter dem Reiter **"Banking - Service"** den Menüpunkt **"My eBanking"** aus.

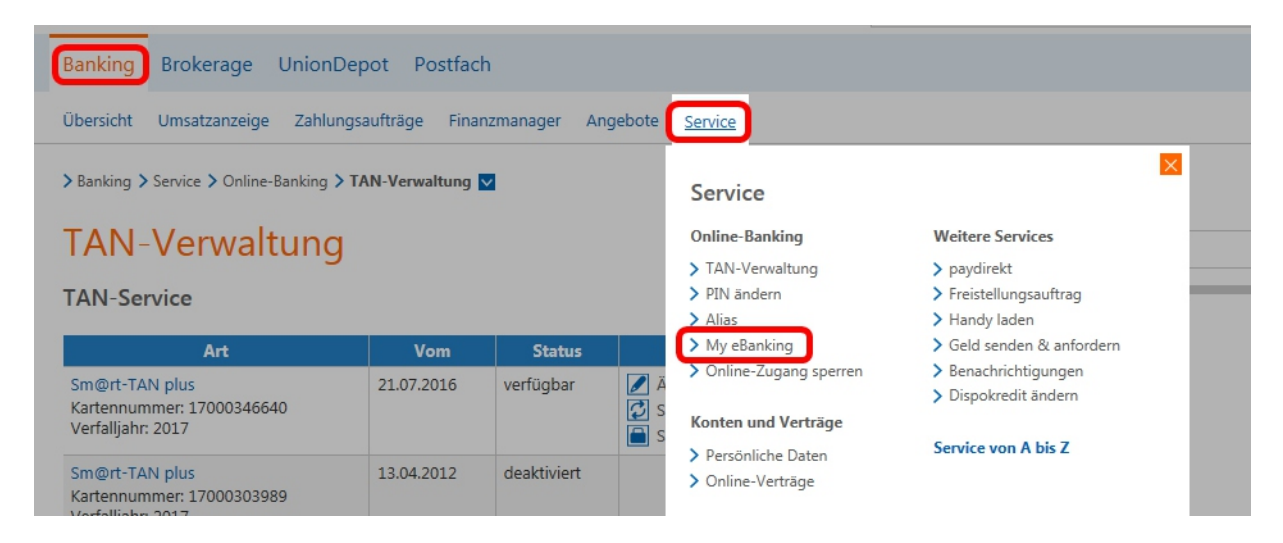

8. Wählen Sie unter der Einstellung "Individuelle TAN-Eingabe für Sm@rt-TAN plus festlegen" die Auswahl "TAN-Eingabe durch Farbcode-Erkennung (Sm@rt-TAN photo)" aus.

## My eBanking

Individuelle Startseite festlegen

+Individuelle Übersicht Ihrer Konten und Depots festlegen

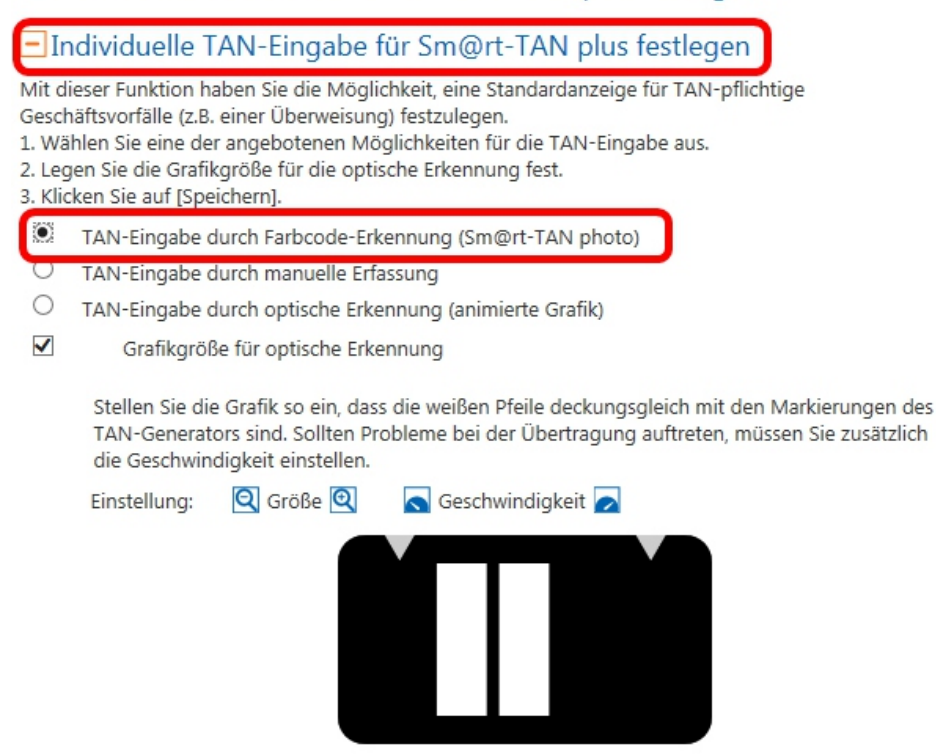

Bevorzugtes TAN-Verfahren festlegen

Bestätigen Sie Ihre Auswahl mit einem Klick auf den Button "Speichern".

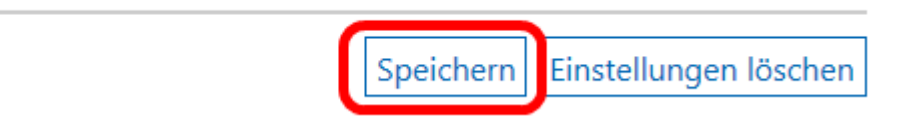

Zukünftig erhalten Sie nun in der TAN-Eingabe-Maske automatisch den Farbcode für das Sm@rt-TAN photo-Verfahren angezeigt.

Haben Sie noch Fragen zu Sm@rt-TAN photo, dann möchten wir Ihnen diese gerne beantworten. Unsere Serviceline hilft Ihnen gerne weiter.

Tel. 03546 231-0 E-Mail: info@spreewaldbank.de